# Follett Aspen<sup>™</sup>

### Version 5.1

## Tips and Shortcuts — Teachers Quick Reference Card

| Gradebook | > Scores                                                                                                    |
|-----------|----------------------------------------------------------------------------------------------------|
| Shortcut  | Action                                                                                                    |
|           | Moves cursor up and down columns and across rows.                                                                                  |
| ТАВ       | Moves across rows or down col-<br>umns (depending on gradebook<br>preferences).                                                    |
| CTRL+L    | Opens pick list for selecting grade or comment.                                                                                    |
| CTRL+D    | Copies value in selected column for<br>all students. If a few students re-<br>ceived a different grade, go back<br>and edit those. |
| CTRL+K    | Reverts score to last saved score.                                                                                                 |
| CTRL+E    | Marks assignment score exempt.<br>You will have a record of grade, but<br>it will not count towards average.                       |
| CTRL+N    | Looks up footnote to add to score.                                                                                                 |

#### Mass Emails

Since you cannot view sent emails after you send them, add your email address to the **Bcc** field:

| From:       | joe.administrator( | @aspens | chools.org      |               |                  |              |                  |            |    |
|-------------|--------------------|---------|-----------------|---------------|------------------|--------------|------------------|------------|----|
| To:         | Waxman, Yvette     | ×       | Landry, Philip  | X             | Krajcik, Thomas  | $\times$     | Krowski, Justin  | ×          |    |
|             | Waxman, Gabriell   | e X     | Kelly, Christen | $\times$      | Kelly, Elizabeth | $\times$     | Yung, Marie      | $\times$   | -  |
|             | Krasenbrink, Mary  | , ×     | Kiff, Valentina | $\times$      | King, Katherine  | $\times$     | Komar, Sarah     | $\times$   |    |
|             | Welch, Ryan        | ×       | Young, Meredith | ×             | Lane, Mary       | ×            | Kelly, Christine | ×          | Ŧ  |
|             | V Students         | Cont    | acts 📄 Teac     | chers         |                  |              | Total Rec        | ipients: 1 | 14 |
| Bcc:        |                    |         |                 |               |                  |              |                  |            |    |
| Subject:    |                    |         |                 |               |                  |              |                  |            |    |
| Attachment: |                    |         |                 | Bro           | wse              |              |                  |            |    |
| Font        | E E & A            | Format  |                 | - ∰<br>(* ) B | i≣ ⊨ ¶ Sori      | ،rce<br>₹² ⊿ |                  |            | •  |
|             |                    |         |                 |               |                  |              |                  |            |    |
|             |                    |         |                 |               |                  |              |                  |            |    |
|             |                    |         |                 |               |                  |              |                  |            |    |
|             |                    |         |                 |               |                  |              |                  |            |    |

| Student I                                                                                                    | nformation Icons                                                                                                    |
|----------------------------------------------------------------------------------------------------|----------------------------------------------------------------------------------------------------|
| <b>Quick</b><br>tion a<br>tory.                                                                                                    | <b>Status:</b> Displays student's current loca-<br>nd next class, along with attendance his-                                                                                                    |
| The Media tions.                                                                                                    | cal: Displays student's medical condi-                                                                                                    |
| 504 I<br>504 stude                                                                                                    | Education Plan: Displays summary of nt's modifications and accommodations.                                                                                                    |
| Indiv<br>uniqu<br>have                                                                                                    | vidualized Education Plan: Displays<br>e educational needs of a child who might<br>a disability.                                                                                                    |
| 🐴 Legal                                                                                                    | : Displays legal guidelines for student.                                                                                                    |
| <b>Othe</b> tion n                                                                                                    | r: Displays any other important informa-<br>ot covered by other alerts.                                                                                                    |
| 😥 Studer                                                                                                    | nt shares address with another student.                                                                                                    |
| 📆 Studer                                                                                                    | nt shares contact with another student.                                                                                                    |
|                                                                                                    |                                                                                                    |
| Gra                                                                                                    | debook Column Icons                                                                                                    |
| Grad<br>Use<br>ent                                                                                                    | debook Column Icons<br>the Single Assignment Entry page to<br>er scores for that assignment only.                                                                                                    |
| Grad<br>Use<br>ent                                                                                                    | debook Column Icons<br>e the Single Assignment Entry page to<br>er scores for that assignment only.<br>wnload assignment submitted online.                                                                                                    |
| Grad<br>Use<br>ent<br>Con<br>Ent                                                                                                    | debook Column Icons<br>e the Single Assignment Entry page to<br>er scores for that assignment only.<br>wnload assignment submitted online.<br>er text comment with grade.                                                                                                    |
| Grad<br>Use<br>ent<br>Do<br>Ent<br>Ent                                                                                                    | debook Column Icons<br>e the Single Assignment Entry page to<br>er scores for that assignment only.<br>wnload assignment submitted online.<br>er text comment with grade.<br>er feedback for a specific score.                                                                                                    |
| Grad<br>Use<br>ent<br>Do<br>Ent<br>Ent                                                                                                    | debook Column Icons<br>e the Single Assignment Entry page to<br>er scores for that assignment only.<br>wnload assignment submitted online.<br>er text comment with grade.<br>er feedback for a specific score.<br>eate new grade column set.                                                                                                    |
| Grad<br>Use<br>ent<br>Do<br>Ent<br>Ent<br>Cra<br>Scr                                                                                                    | debook Column Icons<br>e the Single Assignment Entry page to<br>eer scores for that assignment only.<br>wnload assignment submitted online.<br>eer text comment with grade.<br>eer feedback for a specific score.<br>eate new grade column set.<br>eer grades but not able to post to tran-<br>ipt yet.                                                                                                    |
| Grad                                                                                                    | debook Column Icons<br>e the Single Assignment Entry page to<br>eer scores for that assignment only.<br>wnload assignment submitted online.<br>eer text comment with grade.<br>eer feedback for a specific score.<br>eate new grade column set.<br>eer grades but not able to post to tran-<br>ipt yet.<br>eer grades and post to transcript.                                                                                                    |
| Grad<br>Use<br>ent<br>Dov<br>Ent<br>Ent<br>Ent<br>Ent<br>Ent<br>Scr<br>Frad<br>Grad                                                                                                    | debook Column Icons<br>a the Single Assignment Entry page to<br>the scores for that assignment only.<br>whoad assignment submitted online.<br>ther text comment with grade.<br>ther feedback for a specific score.<br>eate new grade column set.<br>ther grades but not able to post to tran-<br>tipt yet.<br>ther grades and post to transcript.<br>there grades have been posted; changes made<br>not update on transcript.                                                                                                    |
| Grad                                                                                                    | debook Column Icons<br>the Single Assignment Entry page to<br>the scores for that assignment only.<br>whoad assignment submitted online.<br>ther text comment with grade.<br>ther feedback for a specific score.<br>there feedback for a specific score.<br>there grades but not able to post to tran-<br>tipt yet.<br>there grades and post to transcript.<br>there grades and post to transcript.<br>there are the been posted; changes made<br>not update on transcript.<br>signment is private and does not appear<br>portals. Click to change to public.                                                           |
| Grad<br>Use<br>ent<br>Dov<br>Ent<br>Ent<br>Ent<br>Ent<br>Ent<br>Ent<br>Ent<br>Ent<br>Scr<br>Ent<br>Scr<br>Scr<br>Ent<br>Scr<br>Ent<br>S | debook Column Icons<br>a the Single Assignment Entry page to<br>the scores for that assignment only.<br>whoad assignment submitted online.<br>whoad assignment submitted online.<br>ther text comment with grade.<br>ther feedback for a specific score.<br>eate new grade column set.<br>ther grades but not able to post to tran-<br>tipt yet.<br>ther grades and post to transcript.<br>ades have been posted; changes made<br>not update on transcript.<br>signment is private and does not appear<br>bortals. Click to change to public.<br>signment is public and appears in portals.<br>ck to change to private. |

The column is locked and you cannot enter scores. Click to unlock.

The column is unlocked and you can enter scores. Click to lock.

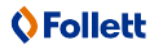

# Follett Aspen™

### Version 5.1

## Tips and Shortcuts — Teachers Quick Reference Card

#### **Reuse Assignments**

#### Copy assignments from within a section

- 1. Log on to Staff view.
- 2. Click Gradebook tab, Assignments side-tab.
- 3. Select the assignment(s) you want to copy.
- 4. On the **Options** menu, click **Copy Assignments.**
- 5. The system asks if you want to copy the number of assignments you selected. Click **OK.** The copies appear in the list of assignments.

#### Create recurring assignments

- 1. Log on to Staff view.
- 2. Click Gradebook tab, Assignments side-tab.
- 3. On the **Options** menu, click **Add** > **Add Assignment.**
- 4. Enter information for the assignment.
- 5. Select one of the following **Recurring Options**:
  - Click **Daily** to define a daily schedule. In **Frequency** field, type the number that determines how often the assignment recurs. For every other day, type **2**.
  - Click Weekly to define a weekly schedule.Click Monthly to define a monthly schedule.
- 6. If you want to add this assignment to linked classes, select the **Also add this assignment to linked classes** checkbox.
- 7. Click Save.

#### Import assignments from another class or year

- 1. Log on to Staff view.
- 2. Click **Gradebook** tab, **Assignments** side-tab.
- 3. On **Options** menu, click **Import Assignments.**
- 4. At **Import from** field, click <sup>\local</sup> to select the section you want to copy from.
- 5. Click OK.
- 6. Select one of the following to indicate which assignments you want to copy:
  - **Selected** to select specific assignments from section. Select checkboxes for assignments and click **OK**.
  - **Category** to select entire categories of assignments. Select checkboxes for each category, and click **OK**.
  - **All Assignments** to copy all assignments from section.
- 7. Click Import.

#### **Link Course Sections**

If you teach more than one section of a course, link the sections to use the same assignments and categories without creating them in each place.

#### **Shift Assignment Dates**

In case of snow day or last-minute schedule change, shift assignment dates forward or backward.

- 1. Log on to Staff view.
- 2. Click Gradebook tab.
- 3. Select class section and click **Assignments** side-tab.
- 4. On **Options** menu, click **Shift Assignment Dates.** Dialog box appears:

| School days to shift         | 1 Forward 🔻 |
|------------------------------|-------------|
| Dates to adjust              |             |
| Assigned                     |             |
| Due                          |             |
| Submission open              |             |
| Submission close             |             |
| Update grade terms as needed |             |

- In School days to shift box, type number of days. Click the drop-down to select Forward or Backward.
- 6. Below **Dates to adjust,** select appropriate checkbox(es) (Assigned, Due, Submission open, Submission closed).
- Select Update grade terms as needed to update value in Grade Term ID field if the new date is in another grade term.

#### Enter New Assignments Directly on Scores Page

Do one of the following:

- Press **CTRL+A** (you might need to allow pop-ups for this to work).
- Click Add button in last column.
- On Options menu, click Add Assignment.

## 🗘 Follett